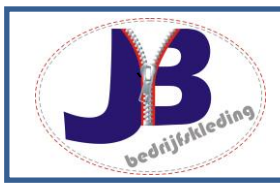

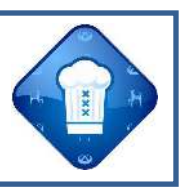

# Handleiding Schoolplaza.info

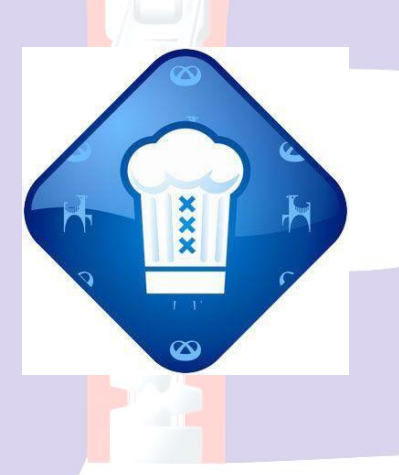

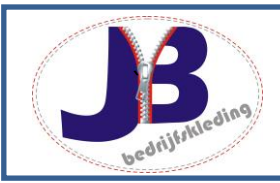

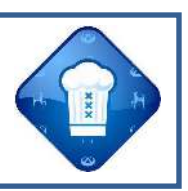

# Inhoud 3 Inloggen 3 Kleding bestellen 5 Afrekenen 8 Vragen/klantenservice 9

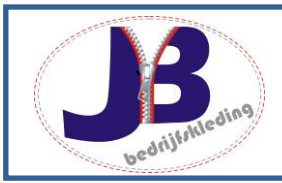

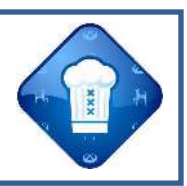

### Inloggen

U kunt uw kledingpakket bestellen door in uw internetbrowser de volgende pagina te openen http://schoolplaza.info/. Eénmaal aangekomen op de pagina ziet u onderstaand inlogscherm en kunt u het juiste opleidingsinstituut selecteren. Wanneer u een keuze heeft gemaakt, klikt u op selecteer. Vervolgens wordt er een nieuwe pagina geopend.

| Home Conta                                                                                                    | ct                                                                                                    |                                                                                                    |                                                                                                    |                                                                                                    |
|----------------------------------------------------------------------------------------------------|----------------------------------------------------------------------------------------------------|----------------------------------------------------------------------------------------------------|----------------------------------------------------------------------------------------------------|----------------------------------------------------------------------------------------------------|
| elkom bij Schoo                                                                                                    | IPlaza                                                                                                    |                                                                                                    |                                                                                                    |                                                                                                    |
| hoolPlaza is een online pl<br>hoolartikelen kan kopen e<br>centen kunnen via het sch<br>por scholen<br>hoolplaza biedt iedere sch                                                                                  | atform waar de<br>n weer verkope<br>noolplein opleid<br>nool haar eigen<br>es opleiding sp                       | s student eenvou<br>en via de websho<br>linggerichte info<br>schoolpagina n<br>pecifiek!<br>Iplein, webshop | udig opleidinggerichte<br>op.<br>rrmatie delen, en beric<br>net daaraan gekoppelc<br><b>. forum en informatie</b> | informatie kan opzoeken of vragen kan stellen via een forum, maar ook<br>hten versturen via e-mail, facebook of twitter.<br>d voor elke opleiding een opleidingspagina met webshop, forum en |
| ormatiepagina's. En dit all<br>rtom: iedere opleiding ha<br>: is alles voor een vaste ve                                                                                                    | ar eigen schoo<br>ergoeding per o                                                                                | opleiding per ma                                                                                            | aand.                                                                                                    | pagina's.                                                                                                    |
| ormatiepaginas. En dit all<br>rtom: iedere opleiding ha<br>i is alles voor een vaste vo<br>Jw eigen online<br>schoolplein                                                                                          | ar eigen schoo<br>ergoeding per o<br>Een kor<br>rondleig                                                         | te online<br>ding                                                                                           | Kies hier je (<br>Hubertus & Berkl                                                                                | D <mark>pleidingsinstituut</mark>                                                                                                    |
| ormatiepaginas. En dit all<br>rtom: iedere opleiding ha<br>t is alles voor een vaste ve<br>Jw eigen online<br>schoolplein<br>leeft u interesse in uw<br>igen online<br>ichoolplein?                                | ereigen schoo<br>ergoeding per o<br>Een kor<br>rondleid<br>Wilt u een<br>demonstra<br>rondleiding<br>online sch  | te online<br>ding<br>g op het<br>oolplein?                                                                  | Kies hier je (<br>Hubertus & Berkl                                                                                | Dpleidingsinstituut<br>hoff The Selecteer                                                                                                    |
| ormatiepaginas. En dit all<br>rtom: iedere opleiding ha<br>t is alles voor een vaste vo<br>Jw eigen online<br>schoolplein<br>Heeft u interesse in uw<br>igen online<br>schoolplein?<br><u>Klik hier</u>            | ereigen schoo<br>ergoeding per o<br>Een kor<br>rondleid<br>Wilt u een<br>demonstra<br>rondleiding<br>online sch  | te online<br>ding<br>atie<br>g op het<br>oolplein?<br><u>Klik hier</u>                                      | Kies hier je (<br>Hubertus & Berkl                                                                                | paginas.<br>Dpleidingsinstituut<br>hoff To Selecteer                                                                                                    |
| ormatiepaginas. En dit all<br>rtom: iedere opleiding ha<br>t is alles voor een vaste vo<br>Jw eigen online<br>schoolplein<br>Heeft u interesse in uw<br>igen online<br>schoolplein?<br><u>Klik hier</u>            | ar eigen schoo<br>ergoeding per o<br>Een kor<br>rondleid<br>Wilt u een<br>demonstra<br>rondleiding<br>online sch | te online<br>ding<br>atie<br>g op het<br>oolplein?<br><u>Klik hier</u>                                      | Kies hier je (<br>Hubertus & Berkl                                                                                | paginas.<br>Dpleidingsinstituut<br>hoff T<br>Selecteer                                                                                                    |
| ormatiepaginas. En dit all<br>rtom: iedere opleiding ha<br>t is alles voor een vaste vo<br>Jw eigen online<br>schoolplein<br>Heeft u interesse in uw<br>igen online<br>schoolplein?<br>Klik hier<br>hoolplaza.info | ar eigen schoo<br>ergoeding per o<br>Een kor<br>rondleid<br>Wilt u een<br>demostra<br>rondleiding<br>online sch  | te online<br>ding<br>atie<br>g op het<br>oolplein?<br><u>Klik hier</u><br>Sitemap                           | Kies hier je (<br>Hubertus & Berkl                                                                                | pagina's.<br>Opleidingsinstituut<br>hoff<br>Selecteer<br>Korte uitleg Schoolplaza                                                                                                    |

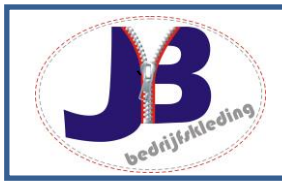

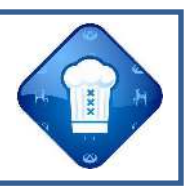

Om het juiste kledingpakket te kunnen bestellen dient u een account aan te maken. Dit kunt u doen door de lege velden in onderstaand scherm in te vullen. Wanneer u alles heeft ingevuld, klikt u op "account aanmaken". Let op! Bewaar uw gebruikersnaam en wachtwoord goed. Met deze combinatie kunt u later inloggen om kledingpakket te bestellen en ordergegevens te raadplegen.

| -             | De Cultraire Valo              | school                             |                                    |                                                                                                    |
|---------------|--------------------------------|------------------------------------|------------------------------------|----------------------------------------------------------------------------------------------------|
| Home          | Over SchoolPlaza               | Contact                            |                                    |                                                                                                    |
|               |                                |                                    |                                    | 1 1                                                                                                    |
| gin met       | je bestaande ac                | count of maak ee                   | nieuw account aan                  |                                                                                                    |
| r in ondersta | aand formulier je gegeven      | s in, samen met de <b>opleidir</b> | i welke je volgt.                  |                                                                                                    |
| volgens krijg | g je direct is alle overzichte | en en pagina's direct de rele      | ante informatie mbt. je opleiding. |                                                                                                    |
| Account a     | anmakan                        |                                    | Aanmelden met een l                | hestaand account                                                                                                    |
| Account a     | Man 🖲 🗐 Vrouv                  | W                                  | Aumenden met een                   | bestaand account                                                                                                    |
| /oornaam      |                                |                                    | * Emailadres                       |                                                                                                    |
| Achternaam    |                                |                                    | *                                  |                                                                                                    |
| Straat + nr.  |                                |                                    | * Wachtwoord                       |                                                                                                    |
| Postcode      |                                | *                                  |                                    | 1975<br>                                                                                                    |
| Woonplaats    |                                |                                    | *                                  |                                                                                                    |
| Telefoonnr.   |                                |                                    | *                                  | Aanmelden →                                                                                                    |
| Opleidina     | Bakken, koken e                | n serveren 2576                    | T                                  | , and the second second s |
| ., .,         |                                |                                    |                                    |                                                                                                    |
| Emailadres    |                                |                                    | *                                  |                                                                                                    |
| Nachtwoord    |                                | * min 8 karakters                  | Wachtwoord Vergeten?               | d on te vragen                                                                                                    |
| wachtwoord    |                                |                                    | Kink hier on je wachtwoor          | <u>u op te vidyen</u>                                                                                                    |
| wachtwoord    |                                |                                    |                                    |                                                                                                    |

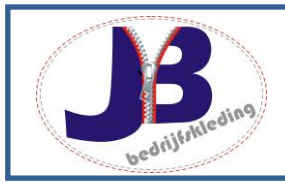

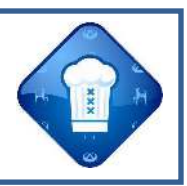

# **Kleding bestellen**

Eenmaal ingelogd verschijnt onderstaand scherm. Om een kledingpakket te bestellen, kikt op de groene knop "naar de webshop". Wanneer u hier op klikt dan wordt u doorgestuurd naar de webshop. Hier kunt u met uw eigen account artikelen bestellen.

| Y                                                                                                    | Hubertus<br>De Culinal                            | & Berkhof<br>re Vakachool                                                           | f                                              | Angented                                                                  | afmeld                                                                         | len F                                                                             | Items: 0 / € 0,00                                    |
|----------------------------------------------------------------------------------------------------|---------------------------------------------------|-------------------------------------------------------------------------------------|------------------------------------------------|---------------------------------------------------------------------------|--------------------------------------------------------------------------------|-----------------------------------------------------------------------------------|------------------------------------------------------|
| Home                                                                                                    | Webshop                                           | Forum                                                                               | Mijn Account                                   | Over SchoolPlaza                                                          | Contact                                                                        |                                                                                   |                                                      |
|                                                                                                    |                                                   |                                                                                     |                                                |                                                                           | /                                                                              |                                                                                   |                                                      |
| /elkom oj                                                                                                 | p het online s                                    | choolplein v                                                                        | an het Hubertu                                 | s & Berkhoff                                                              |                                                                                | bruikto productop ko                                                              | non on gobruikto                                     |
| tikelen weer v                                                                                            | erkopen.                                          | denten en docente                                                                   | an onderling wagen stell                       | en mot, de opieiding, 2                                                   | zowei nieuwe als ge                                                            | braikte producten ko                                                              | pen en gebruikte                                     |
| a de onderdele                                                                                            | en in de verschillende                            | e boxes hieronder                                                                   | vind je eenvoudig het on                       | derdeel waarnaar je o                                                     | p zoek bent.                                                                   |                                                                                   |                                                      |
| Studenten                                                                                                 | r.                                                | Webs                                                                                | hop                                            | Gebruikte                                                                 | artikelen                                                                      | Forum                                                                             |                                                      |
| Je bent aange<br><b>JB Bedrijfskle</b><br>» <u>Accountgeg</u><br>» <u>Afmelden</u>                        | meld als:<br><b>ding</b><br>evens beheren         | In de we<br>en gebri                                                                | ebshop kun je nieuwe<br>uikte artikelen kopen. | Heb je gebruikt<br>je wilt verkoper<br>Plaats je in de v<br>per artikel). | te artikelen die<br>n?<br>webshop (€ 0,99                                      | Op het forum ku<br>plaatsen waarop<br>studenten en do<br>antwoorden.              | n je vragen<br>o mede-<br>centen kunnen              |
|                                                                                                    |                                                   | Na                                                                                  | ar de Webshop 🔶                                | Zelf verk                                                                 | xopen →                                                                        | Naar het Fe                                                                       | orum →                                               |
|                                                                                                    | 1                                                 |                                                                                     | 1-                                             | ATIO                                                                      | 1-3-                                                                           | Carlos and and                                                                    |                                                      |
|                                                                                                    |                                                   | Sitemap                                                                             |                                                | SchoolPla                                                                 | aza.info                                                                       |                                                                                   |                                                      |
| lantenservice                                                                                             |                                                   | Home<br>Mijn Opleid                                                                 | ing<br>schoolplein aanvragen                   | Het schoolp<br>Via Schoolp<br>nieuwe als g                                | lein voor studenten, doo<br>laza.info kun je gemakk<br>jebruikte producten kop | centen en opleidingsinst<br>ælijk onderling informati<br>sen en gebruikte product | ituten.<br>e uitwisselen, zowel<br>en weer verkopen. |
| antenservice<br>eft u vragen of o<br>em dan gerust c<br>intenservice!<br>5 - 48 90 592<br>iag@schoolplazi | pmerkingen?<br>ontact op met onze<br><u>Linfo</u> | <u>Direct een s</u><br><u>Wie zijn wij</u><br><u>Neem cont</u><br><u>Algemene v</u> | <u>/</u><br>act met ons op<br>roorwaarden      |                                                                           |                                                                                |                                                                                   |                                                      |

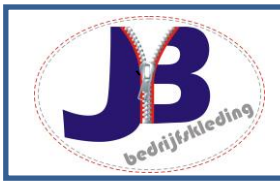

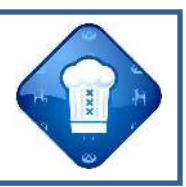

Onderstaand ziet u een overzicht van de webshop. Hierin kunt u artikelen bekijken en in de winkelwagen plaatsen. U kunt een artikel in de winkelwagen plaatsen door maat te selecteren, een aantal in te voeren en vervolgens op de groene knop "in winkelwagen" te klikken.

De juiste maten vindt u op het formulier dat u van een medewerker van JB Bedrijfskleding heeft gekregen tijdens de passerie die op school heeft plaatsgevonden.

| erzicht voor de opleiding: Bakken, koken en serveren 2576         t niet de juiste opleiding? Neem dan contact met ons op.         t op!         betaling wordt het kledingpakket gereed gemaakt, in de eerste schoolweek wordt het pakket<br>leverd op school. Let op: graag bestellen onder naam leerling niet onder naam van<br>ders/verzorgers, i.v.m. borduren van naam op kledingstukken.         ames collectie         Maat       Aantal         Artikelnn:: JBB619<br>Rooymans Bistrodas, kleur oker geel         Maat       Aantal         één ▼ 1       Im         Maat       Aantal         Égiet       nieuw: € 10,60         Rrükeln:: 52001-06<br>C So workwear Haltergliet Lecce, kleur zwart       Nieuw: € 43,60 | Verkoop eer<br>gebruikt artike<br>:ffende artikel.<br>iaar! |
|----------------------------------------------------------------------------------------------------|-------------------------------------------------------------|
| t niet de juiste opleiding? Neem dan <u>contact</u> met ons op.  t op! betaling wordt het kledingpakket gereed gemaakt, in de eerste schoolweek wordt het pakket leverd op school. Let op: graag bestellen onder naam leerling niet onder naam van ders/verzorgers, i.v.m. borduren van naam op kledingstukken.  ames collectie  Das, sjaal, etc. Artikelnr:: JBB619 Rooymans Bistrodas, kleur oker geel  Cilet Artikelnr:: 52001-06 CG workwear Haltergliet Lecce, kleur zwart                                                                                                    | gebruikt artike                                             |
| ames collectie                                                                                                    |                                                             |
| Artikelnr: JBB619<br>Rooymans Bistrodas, kleur oker geel                                                                                                    | V<br>In Winkelwagen                                         |
| Gilet nieuw: € 43,60 XS ▼ 1 In<br>Artikeln:: 52001-06<br>CG workwear Haltergilet Lecce, kleur zwart                                                                                                    |                                                             |
|                                                                                                    | In Winkelwagen                                              |
| Pantalon     nieuw: € 24,65     4S     1     In       Artikelnr.: 2256D     Brook Taverner Damespantalon Venus, kleur zwart                                                                                                    | In Winkelwagen                                              |

Wanneer u alle benodigde artikelen heeft geselecteerd dan kunt u verder gaan naar de winkelwagen. Deze vindt u recht bovenin de pagina. U kunt de winkelwagen openen door op de blauw link "winkelwagen te klikken).

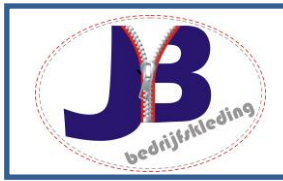

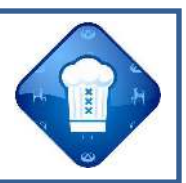

Wanneer u de winkelwagen heeft geopend verschijnt het onderstaande scherm. Wij raden u aan om alle gegevens nog een keer te controleren. Mocht u per ongeluk een verkeerd aantal hebben ingevoerd dan kunt u deze nog wijzigen.

|                                 | Hubertus                                     | & Berkho                          | ff                       | 🔒 🛛 Aangemeld a              | ls: <b>JB Bedrijfskleding</b><br><mark>afmelden</mark> | F      | Winkelwage<br>Items: 4 / € 90,5 |
|---------------------------------|----------------------------------------------|-----------------------------------|--------------------------|------------------------------|--------------------------------------------------------|--------|---------------------------------|
| Home                            | Webshop                                      | Forum                             | Mijn Account             | Over SchoolPlaza             | Contact                                                |        | 3                               |
| e inhoud                        | van uw winke                                 | elwagen                           |                          |                              | /                                                      | 1      |                                 |
| et op! gebruikt                 | te artikelen zijn niet vo                    | oor u gereserveerd!               | Klik op 'Afrekenen' om i | uw bestelling af te ronden.  |                                                        |        |                                 |
| lens het afror<br>ens kunt u uv | nden van uw bestellin<br>w betaalmethode sel | ng kunt u aangeg<br>lecteren.     | even op welk adres u     | de bestelling wilt laten ver | rsturen.                                               |        |                                 |
| • Terug naar                    | webshop                                      |                                   |                          |                              |                                                        |        |                                 |
| tikel                           |                                              |                                   |                          |                              | Maat                                                   | Aantal | Totaalpr                        |
|                                 | Doek - JB - Bk<br>Artikelnr. BLOK            | okdoek rood - roo<br>KDOEK-ROOD-K | d                        |                              | één                                                    | 2 🔻    | € 5,(                           |
| Ω                               | Gilet - CG worl                              | kwear - Haltergil                 | et Lecce, kleur zwart -  | - Zwart                      | XS                                                     | 1 🔻    | € 43,                           |
|                                 | 83 Artikel verwijd                           | deren                             |                          |                              |                                                        |        |                                 |
|                                 | Walashula Da                                 | rkel - Koksbuis H                 | ubertus en Berkhoff -    | wit                          | 48                                                     | 1 •    | € 41,                           |
|                                 | Artikelnr. 2469                              | 32600                             |                          |                              |                                                        |        |                                 |
|                                 | Artikelnr. 2469                              | 932600<br>deren                   |                          |                              |                                                        |        |                                 |

Wanneer alle gegevens juist zijn, dan kunt de bestelling afronden en afrekenen. Dit doet u door op de groene knop "afrekenen" te klikken.

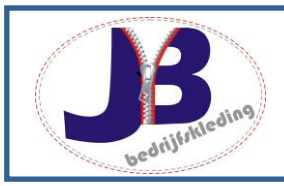

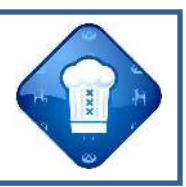

#### Afrekenen

Voordat u het pakket kunt afrekenen dient u een keuze te maken voor afhalen of thuis laten bezorgen. Als u deze keuze heeft gemaakt en op volgende heeft geklikt, dan kunt u de bestelling afronden, door deze met Ideal te betalen. Dit kunt u doen door uw bank te selecteren en vervolgens de aangegeven stappen te volgen.

| Stap 1: Verzendmeth<br>Verzendmethode selecteren                                                                                                    | iode                                                       | Stap 2: Betaalmethode<br>Betaalmethode selecteren                                            | Stap 3: Bestelling plaatsen<br>Overzicht van uw bestelling                                      |
|----------------------------------------------------------------------------------------------------|------------------------------------------------------------|----------------------------------------------------------------------------------------------|-------------------------------------------------------------------------------------------------|
| ecteer uw verzendmetho                                                                                                    | de en adressering. Klil                                    | k op 'Volgende' om naar stap 2 te gaan.                                                      | Volgende ·                                                                                      |
| erzendmethode selectere                                                                                                    | n                                                          |                                                                                              |                                                                                                 |
| Afhalen bij JB Bedrijfs                                                                                                    | <b>kleding</b><br>ıw pakket kunt afhaler                   | 1                                                                                            | Thuis laten bezorgen Bezorging aan huis.                                                        |
| o onderstaande JB Bedrij                                                                                                    | fskleding vestiging.                                       |                                                                                              | Uw adresgegevens                                                                                |
| Voorstreek 108                                                                                                    | <ul> <li>Vestiging Ar</li> <li>Rijnstraat 10</li> </ul>    | nsterdam                                                                                     | JB Bedrijfskleding Orionweg 24                                                                  |
| [Google Maps]                                                                                                    | [Google Map                                                | <u>15]</u>                                                                                   | 8938AH<br>Leeuwarden                                                                            |
|                                                                                                    |                                                            |                                                                                              |                                                                                                 |
|                                                                                                    |                                                            |                                                                                              | Nederland<br>Volgende                                                                           |
| rekenen: Stap 2                                                                                                    | Betaalmeth                                                 | ode                                                                                          | Nederland Volgende                                                                              |
| rekenen: Stap 2<br>ap 1: Verzendmethe                                                                                                    | Betaalmeth<br>ode<br>[aanpassen]                           | ode<br>Stap 2: Betaalmethode<br>Betaalmethode selecteren                                     | Nederland<br>Volgende<br>Stap 3: Bestelling plaatsen<br>Overzicht van uw bestelling             |
| rekenen: Stap 2<br><b>Cap 1: Verzendmetho</b><br>rzendmethode selecteren<br>cteer de gewenste betaa                                                                 | Betaalmeth<br>ode<br>[aanpassen]<br>Imethode. Klik op 'Vol | rode<br>Stap 2: Betaalmethode<br>Betaalmethode selecteren<br>Igende' om naar stap 3 te gaan. | Nederland<br>Volgende<br>Stap 3: Bestelling plaatsen<br>Overzicht van uw bestelling<br>Volgende |
| rekenen: Stap 2<br>tap 1: Verzendmetho<br>rzendmethode selecteren<br>cteer de gewenste betaa<br>aalmethode selecteren                                               | Betaalmeth<br>ode<br>[aanpassen]<br>Imethode. Klik op 'Vol | ode<br>Stap 2: Betaalmethode<br>Betaalmethode selecteren<br>Igende' om naar stap 3 te gaan.  | Nederland<br>Volgende<br>Stap 3: Bestelling plaatsen<br>Overzicht van uw bestelling<br>Volgende |
| rekenen: Stap 2<br>tap 1: Verzendmetho<br>rzendmethode selecteren<br>ecteer de gewenste betaa<br>taalmethode selecteren<br>Betalen met iDeal                        | Betaalmeth<br>ode<br>[aanpassen]<br>Imethode. Klik op 'Vol | ode<br>Stap 2: Betaalmethode<br>Betaalmethode selecteren<br>Igende' om naar stap 3 te gaan.  | Nederland<br>Volgende<br>Stap 3: Bestelling plaatsen<br>Overzicht van uw bestelling<br>Volgende |
| rekenen: Stap 2<br>tap 1: Verzendmetho<br>rzendmethode selecteren<br>cteer de gewenste betaa<br>aalmethode selecteren<br>Betalen met iDeal<br>Veilig be<br>Selectee | Betaalmeth<br>ode<br>[aanpassen]<br>Imethode. Klik op 'Vol | ode<br>Stap 2: Betaalmethode<br>Betaalmethode selecteren<br>Igende' om naar stap 3 te gaan.  | Nederland<br>Volgende<br>Stap 3: Bestelling plaatsen<br>Overzicht van uw bestelling<br>Volgende |

Wanneer u de bestelling heeft afgerond, ontvangt u van ons een automatisch gegenereerde email. In deze mail wordt uw bestelling bevestigd. Let op! Uw bestelling moet nog worden verwerkt bij JB Bedrijfskleding. Zodra uw bestelling compleet is, dan ontvangt u opnieuw een email van JB Bedrijfskleding. Hierin staat aangegeven of de bestelling wordt verzonden of bij welke vestiging waar u de bestelling kunt afhalen.

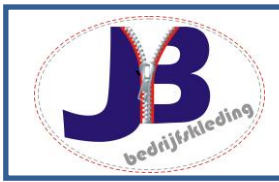

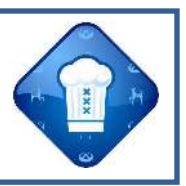

## Vragen/klantenservice

Mocht u vragen hebben over het bestelsysteem, een order etc. dan kunt u contact opnemen met onze klantenservice. Dit kan telefonisch of via e-mail.

E-mail: info@jb-bedrijfskleding.nl Tel. 058 744 00 16

Wij zijn te bereiken tijdens de onderstaande openingstijden; Ma-vr 09:00 – 17:00 Za 10:00 – 16:00